# **TCPIP232**

## **ATM TCPIP Interface**

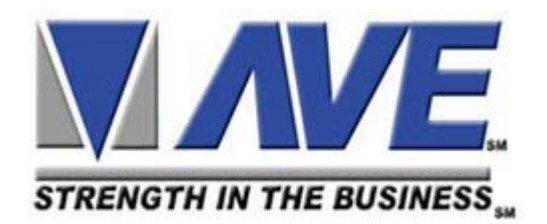

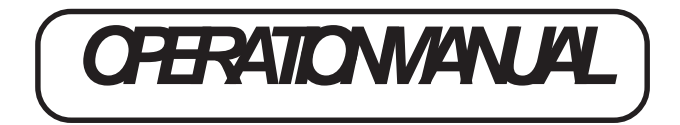

June 15, 2006

#### Introduction TCPIP232 ATM Interface.

TCPIP232 ATM Interface is designed to capture ATM transactions on ATM LAN system then convert caputered transactions to serial port to interface with VSSI-Pro (ATM Serial Interface) or Digital Video Recorder (DVR) which supports text insertion and overlays trasaction information to video.

#### **TCPIP232** Connections

There are 2 kinds of connection for TCPIP232

#### 1. Stand alone with Digital Video Recorder

This connection will inteface directly to DVR which supported Text Insertion. This insertion will interface via RS232C only from TCPIP232 rear panel.So Please consult your DVR manual or contact DVR manufacturer.

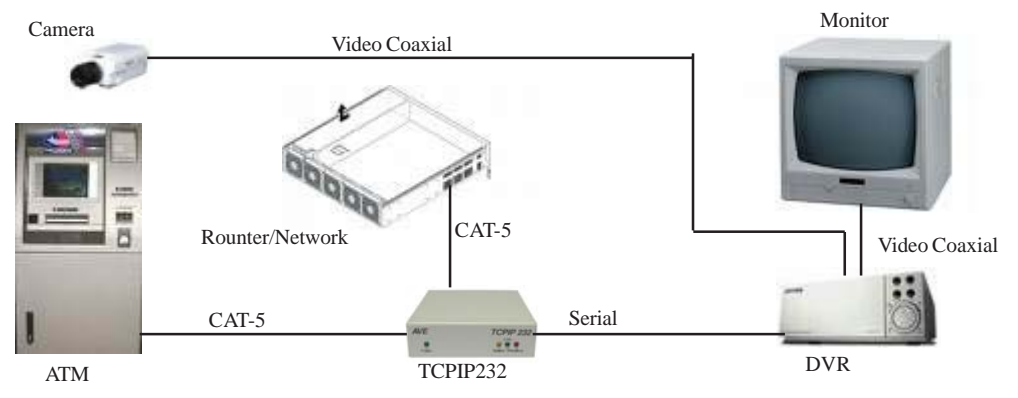

Figure 1. Stand alone connection

#### 2. VSSI-pro Interface

VSSI-Pro has also supported text insertion and programmable gray scale and background of text inesertion. User are able to define the ATM IP Address via Onscreen programming on VSSI-Pro Menu.

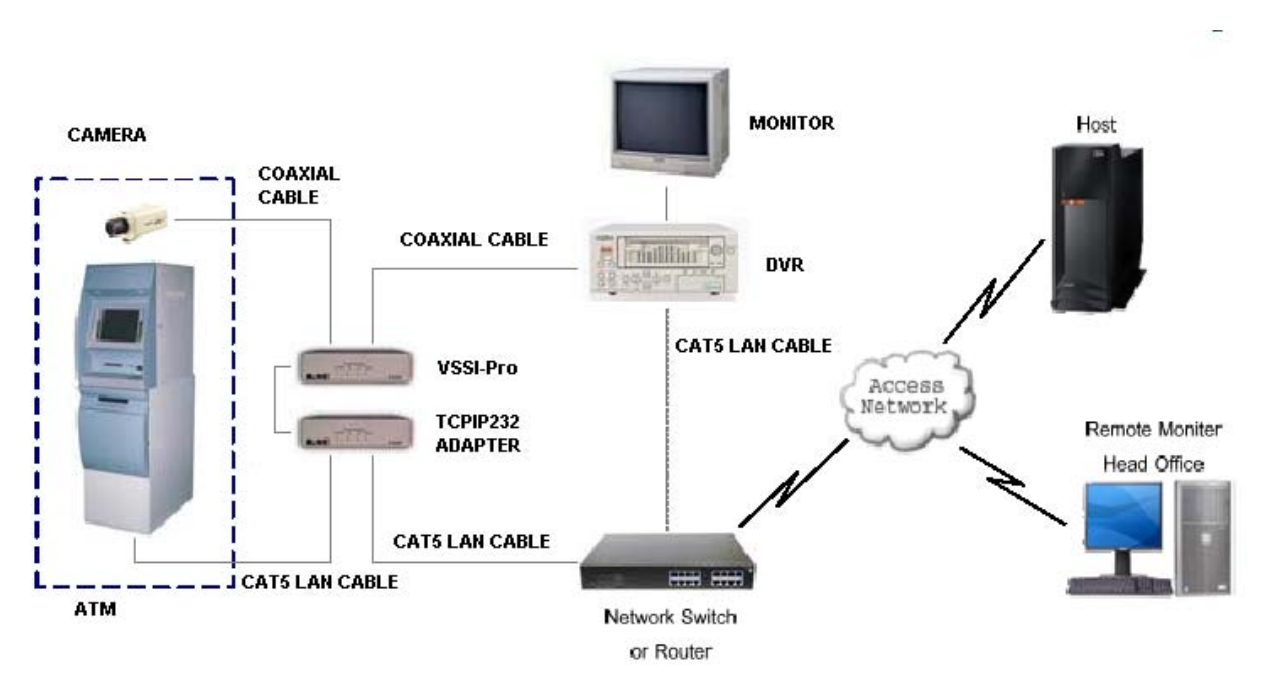

Figure 2. VSSI-Pro Interface

| PA | GE | 2 |
|----|----|---|
|    | ~  | _ |

#### **TCPIP232 Hardware Configuration:**

TCPIP232 hardware operation depends on your network connection. TCPIP232 is able to operate with HUB and Network Switcher. There are 2 hardware configurations:

#### 1. Mirror Mode

This Mode supports HUB and Programmable Network Switchers. The user needs to provide a port for TCPIP232 to capture ATM transactions on the HUB and needs to mirror the ATM LAN port for TCPIP232 port to capture data. This kind of switcher we called "programmable network switcher" which is very expensive.

#### 2. Tapping Mode.

The Tapping mode supports HUB and Typical Network Switcher. Tappping Mode captures ATM transactions by tapping receiving data at the ATM only. So HUB and Switch will not see TCPIP232 as a network device. see Figure 3

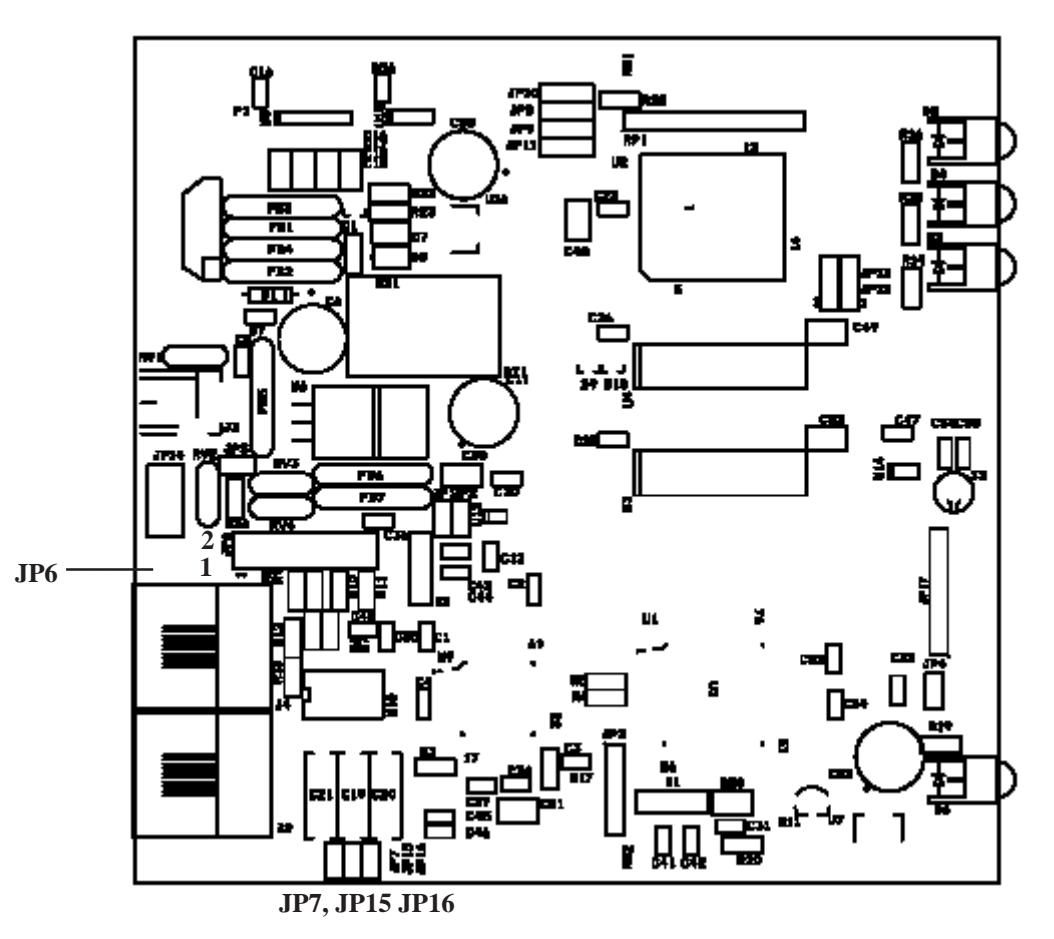

Figure 3. TCPIP232 Hardware Silkscreen

#### Tapping Mode Setup. (This is defualt from manufacturer)

- 1. Close JP7 and JP15. Open JP16. (Lifted up Pin of C20 on Old PCB)
- 2. JP6 Close PIN5-6, PIN11-12

#### **Mirror Mode Setup**

- 1. Close JP7, JP15, JP16 (Need to install C20)
- 2. JP16 Close Pin1-2, Pin3-4, Pin5-6, Pin7-8, Pin9-10, Pin11-12, Pin13-14, Pin15-16

#### **TCPIP232 Setups**

The user must be careful to unplug the LAN cable from the ATM. The ATM has the protection when there is no comunication between the ATM and Host Server in limited time your ATM will be offline automatically. This peroid is called the "ATM Time Out'. This time out depends on your ATM system. It is approximately 6-10 seconds.

#### Stand alone Setup:

Connect the PC/DVR Cable which comes from the TCPIP232 adapter to your laptop. Power up your TCPIP232 and your laptop and run TCPIP232 Setup to program the IP Address of the TCPIP232. This IP address will be the same as the ATM machine. Unplug your PC/DVR Cable from your laptop and plug it to your DVR Com port. Now your need to program your DVR to display text insertion.

#### **VSSI-Pro Setup**

Connect the TCPIP232 adapter to the VSSI-Pro with the provided cable, connect video, ATM LAN and power up both units.

1. Enter the VSSI-Pro Main Menu by simultaneously pressing and holding the DOWN and UP while then press and releasing RESET Button. The main menu will be displayed as below. So move cursor to ATM Select by press UP or DOWN button. Press SET to enter the ATM Select Menu.

#### MAIN PROGRAMMING MENU

\* ATM SELECT SCREEN SETUP TEXT DISPLAY COMMUNICATION EXCEPTION REPORT ALARM OUTPUTS TEST/DEMO MODE DWN/UP LOAD SETUP HELP

2. On ATM Select Menu, Move cursor to TCPIP Interface then press SET to enter

SDLC BSYNC ASYNC CAMERA PORT JOURNAL PRINTER \*TCPIP INTERFACE CUSTOM EXIT

3. The Menu in TCPIP Interface will be displayed as below:

\*TCPIP FORMAT I TCPIP DEBUGING EXIT. 4. Select TCPIP Format I to enter and Change the IP Address the same as ATM's IP Address. **Example**, if the ATM's IP address is 192.168.0.141 So the address on TCPIP-232 Adapter this menu as:

| *IP ADDRESS 1 | 192 |
|---------------|-----|
| IP ADDRESS 2  | 168 |
| IP ADDRESS 3  | 0   |
| IP ADDRESS 4  | 141 |
| EXIT          |     |

1. Exit off to return to the main menu then press RESET button to operation mode.

2. Test you transaction on ATM to verify VSSI-Pro and TCPIP-232 Adapter's Operation.

#### **TCPIP232 LED Indicators**

| GREEN  | POWER   | TCPIP-232 Power Status                 |
|--------|---------|----------------------------------------|
| RED    | RECEIVE | TCPIP-232 Receive Data from ATM        |
| GREEN  | LINK    | ATM Status, On = Ready/OFF = Not ready |
| YELLOW | SPEED   | OFF = 10Mbps, On = 100Mbps Ethernet    |

#### Cables and Pin assignments:

#### TCPIP232-PC/DVR Cable

This is RS232 Cable. User uses to programming IP Address on TCPIP232 and then remove and pluge to DVR to insert ASCII text on Video.

| TCPIP232 Port | PC/DVR Port |
|---------------|-------------|
| DB9 Female    | DB9 Female  |

| Pin-5 (GND) | Pin-5 (GND) |
|-------------|-------------|
| Pin-2(RXD)  | Pin-3 (TXD) |
| Pin-3(TXD)  | Pin-2 (RXD) |

#### TCPIP232-VSSI-Pro Cable

This is also RS232 Cable. User users use to interface with VSSI-Pro. This cable also provided reached alarm cable to interface with alrm systems. and also included Serial output to connect with DVR to get text insertion. This kind of text insertion will help user to used it to serach video by seraching from Text. This feature is for AVE DVR only.

| TCPIP232   | VSSI-Pro     | DVR        |
|------------|--------------|------------|
| Pin-5(GND) | Pin-5(GND)   | Pin-5(GND) |
| Pin-2(RXD) | Pin-3(TXD)   |            |
| Pin-3(TXD) | Pin-2(RXD)   |            |
|            | Pin-8(CTS)   | Pin-2(RXD) |
|            | Pin-1(Alarm) |            |

### LIMITED WARRANTY

(Terms and Conditions)

For **2 Years** from the date of shipment, Seller warrants to Buyer that the Product is free from defects in material or workmanship **under normal use and service.** Equipment manufactured by other than Seller but furnished by Seller carries the same warranty to Buyer as Seller receives from the other manufacturer, notwithstanding any provision to the contrary. If Buyer has specified a particular manufacturer's product which is not the brand standardly supplied by Seller, Buyer shall look only to the other manufacturer's warranty and Seller shall not warrant such item.

**EXCLUSIONS.** Seller's warranty does not cover the following:

- (1) in-transit damage claims, improper handling by carrier or post office (Note: only the consignee of the shipment can file a claim with the common carrier)
- (2) damages caused by incorrect use, modification, carelessness, improper storage, hostile operating conditions, or unauthorized service, installation or repairs without proper training from the Seller
- (3) damages caused by fire, flood, lightning, collision, acts of God or other events beyond the control of Seller
- (4) products or parts thereof that have had serial numbers removed, altered or defaced
- (5) products returned without an RMA number and sales or delivery receipt showing the date of original purchase
- (7) use of components that do not meet Seller's specifications
- (9) external parts such as cabinets or keypads
- (10) periodic maintenance and adjustments resulting from normal use

#### <u>WARRANTIES EXCLUDED.</u> SELLER EXPRESSLY DISCLAIMS AND EXCLUDES ANY EXPRESS OR IMPLIED WARRANTY OR MERCHANTABILITY OR FITNESS FOR A PARTICULAR PURPOSE WHICH EXCEEDS OR IS INCONSISTENT WITH THE WARRANTY HEREIN EXPRESSLY SET FORTH.

**<u>NON-WARRANTY CLAIMS.</u>** In the event Buyer makes a warranty claim and Seller's warranty does not apply, Buyer shall reimburse Seller for all reasonable expenses incurred by Seller in diagnosing the installation/repair problem.

**BUYER'S EXCLUSIVE REMEDIES.** If the Product supplied shall fail to conform to the contract or any applicable warranty, Buyer shall immediately notify Seller of such condition and afford Seller a reasonable opportunity to inspect said Product. Seller shall, at its option, either repair or replace such nonconforming Product. Seller shall not be responsible for labor charges for removal or installation of such equipment or material or charges for transportation, handling and shipping except as provided in Seller's written service policy. No Product shall be returned without Seller's prior written consent.

SELLER SHALL NOT BE LIABLE FOR ANY SPECIAL, DIRECT INCIDENTAL OR CONSEQUENTIAL DAMAGES OF A COMMERCIAL NATURE ARISING OUT THE USE OF OR INABILITY TO USE SELLER'S PRODUCT BY REASON OF THE FACT THAT SUCH PRODUCT DOES NOT CONFORM TO THE CON-TRACT OR TO ANY EXPRESS OR IMPLIED WARRANTY. SELLER'S MAXIMUM LIABILITY SHALL BE LIMITED TO THE COST OF REPAIR AND/OR REPLACEMENT OF THE PRODUCT CLAIMED TO BE DEFECTIVE OR NONCONFORMING, SUBJECT TO SELLER'S RIGHT OF REMOVAL AND RETURN OF PRODUCT.

All of the foregoing constitute Buyer's sole and exclusive remedy and Seller's sole and exclusive liability for supplying nonconforming or defective Product.

**<u>RETURNS.</u>** AVE products are fully inspected and carefully packed to ensure you are delivered a quality product in good condition. If you are not fully satisfied with our product, returns of standard stocking items with no restocking fee can be made within thirty (30) days of invoice to Buyer. All such returns must have prior consent of Seller by obtaining an RMA number and must include the sales or delivery receipt showing the date of original purchase and be in an unused condition contained in its original packaging. Any other returns must have prior written consent of Seller and are subject to a restocking fee of fifteen percent (15%) and freight charges.

**<u>RMA NUMBER.</u>** The RMA (Return Material Authorization) number must be obtained by contacting Seller prior to the shipment of the the product for return. The RMA number is valid only for 15 days from the date of issue. The RMA number must be clearly displayed on all shipping labels.

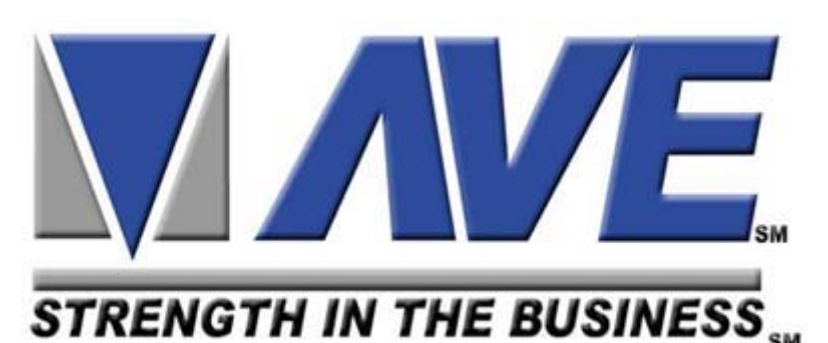

#### ASIA

AVE (Thailand) Co., Ltd. 217/4 Crystal Garden Soi 4 (Nanatai), Sukhumvit Rd. Klongtoey, Klongtoey Bangkok, 10110 Thailand Tel: 662-656-8231 Fax: 662-656-9554 Email: ave@avethailand.com www.avethailand.com

#### NORTH AMERICA AVE USA

2000 West Governors Circle, Suite E Houston, Texas 77092 Tel: 281-443-2300 Fax: 281- 443-8915 Email: aveus@ave-us.com www.americanvideoequipment.com

#### WESTERN EUROPE AVE Multiview

Unit 1C, The Potteries, Woodgreen Road, Waltham Abbey Essex, EN9 3SA, UK Tel: 440-870-770-9323 Fax: 440-870-770-9363 Email: ave-uk@multiview.net www.multiview.net Free Manuals Download Website <u>http://myh66.com</u> <u>http://usermanuals.us</u> <u>http://www.somanuals.com</u> <u>http://www.4manuals.cc</u> <u>http://www.4manuals.cc</u> <u>http://www.4manuals.cc</u> <u>http://www.4manuals.com</u> <u>http://www.404manual.com</u> <u>http://www.luxmanual.com</u> <u>http://aubethermostatmanual.com</u> Golf course search by state

http://golfingnear.com Email search by domain

http://emailbydomain.com Auto manuals search

http://auto.somanuals.com TV manuals search

http://tv.somanuals.com